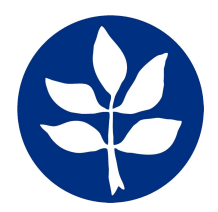

Stadtgymnasium Köln-Porz, Humboldtstraße 2-8, 51145 Köln Name der Eltern des Kindes und die entsprechende Klasse

Köln, jeweiliges Datum

## Anmeldung eines Elternaccounts im Schulmanager

Sehr geehrter Herr

bitte gehen Sie folgendermaßen vor, um sich im Schulmanager anzumelden:

- 1. Rufen Sie <u>https://login.schulmanager-online.de</u> in Ihrem Browser am Computer, Tablet oder Smartphone auf oder installieren Sie die App "Schulmanager Online".
- 2. Geben Sie unter "Erstmalig anmelden" folgenden Zugangscode ein: persönlicher Code

und klicken Sie auf "Anmelden".

Falls Sie mehrere Kinder an der Schule haben und somit mehrere Zugangscodes erhalten, starten Sie mit einem beliebigen Code. Im zweiten Schritt können Sie weitere Codes eingeben und erhalten so einen Account für alle Ihre Kinder.

3. In den nächsten Schritten geben Sie Ihre E-Mail-Adresse an und wählen das Passwort, mit dem Sie sich in Zukunft einloggen.

Sie können sich auch ohne E-Mail-Adresse anmelden. In diesem Fall erzeugt Schulmanager Online einen Benutzernamen aus Ihrem Nachnamen und einer Zahl, z. B. "weber53".

Wir empfehlen Ihnen jedoch, Ihre E-Mail-Adresse anzugeben. So können Sie Ihr Passwort zurücksetzen, falls Sie es vergessen. Außerdem informiert Schulmanager Online Sie, wenn neue Informationen bereitstehen.

Jetzt sind Sie angemeldet und können diesen Zettel wegwerfen. Um sich wieder im Schulmanager einzuloggen, geben Sie auf der Seite rechts oben den Benutzernamen/ die E-Mail-Adresse sowie das gewählte Passwort ein und klicken auf "Einloggen".

Bei Problemen finden Sie Hilfe unter: https://www.schulmanager-online.de/hilfe.html

Herzliche Grüße

Stadtgymnasium Köln-Porz